# JFAA操作ガイド 【企業管理者アカウント】

# 目次

| ログインする          | ••••• 2 |
|-----------------|---------|
| アカウントを切り替える     | ••••• 2 |
| 担当者を登録する        | 2       |
| 企業概要を登録する       | 3       |
| 企業ロゴを登録する       | ••••• 3 |
| 掲載記事を確認・公開する    | ••••• 4 |
| 掲載記事を修正する       | 5       |
| ダウンロード資料を登録する   | 5       |
| 公開記事にキーワードを追加する | •••••6  |
| 公開記事の範囲を選択する    | •••••7  |

# ログインする

TOPページのログインボタンをクリックします。 お申込書にご記入いただいた、登録メールアドレスとパスワードを入力します。 「企業管理者として」にチェックを入れます。 ログインボタンをクリックします。

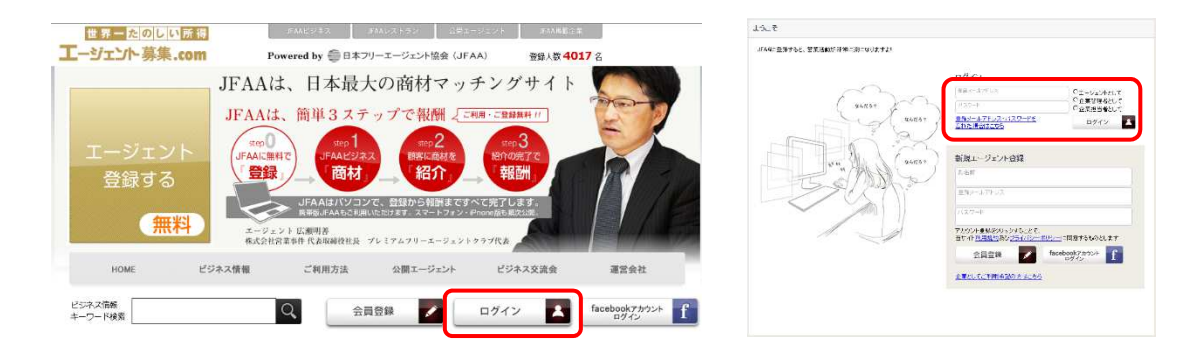

### アカウントを切り替える

左メニューの「アカウント切替」をクリックします。 切り替えるアカウントの「アカウントを切り替える」をクリックします。 「現在」の表示が切り替わります。

| n2                                                   | 「インアカウント選択                                                                                                    |
|------------------------------------------------------|----------------------------------------------------------------------------------------------------|
|                                                      | I −2 42/4<br>JIAA<br>C 70024500 BL6                                                                                                    |
| <ul> <li>☆菜様要</li> <li>湯数記事</li> <li>15%者</li> </ul> | 止気を現在<br>JAA注意<br>(AA注意)<br>(AA注意)<br>(AA注<br>(AA注))<br>(AA注)<br>(AA」)<br>(AA」)<br>(AA」)<br>(AA」)<br>(AA」)<br>(AA」)<br>(AA」)<br>(AA」)<br>(AA」)<br>(AA」)<br>(AA」)<br>(AA」)<br>(AA」)<br>(AA」)<br>(AA」)<br>(AA」)<br>(AA」)<br>(AA」)<br>(AA」)<br>(AA」)<br>(AA」)<br>(AA」)<br>(AA」)<br>(AA」)<br>(AA」)<br>(AA」)<br>(AA」)<br>(AA」)<br>(AA」)<br>(AA」)<br>(AA」)<br>(AA」)<br>(AA」)<br>(AA<br>)<br>(AA)<br>(AA) |
| 🚾 メッセージ<br>【 PV (あしあと)                               | 企業相当者                                                                                                    |
| ₩ みんなのメッセージ                                          | tión t                                                                                                    |
| みんなのあしあと                                             | (1,27)-F                                                                                                    |
| / 得失                                                 | 新規担当者アカウント登録                                                                                                    |

## 担当者を登録する

備考欄

アカウント切替ページで、「担当者名」「メールアドレス」「パスワード」を入力して「新規担当者アカウント登録」をクリックします。 ※担当者は何名でも登録することが出来ます。 ※管理者は担当者になりすますことが出来ます。

| ※担当者の削除、アドレス等の変更は、「 | 「アカウント管理」をクリックします。(切れ | 替後) |
|---------------------|-----------------------|-----|
|---------------------|-----------------------|-----|

| インアカウント選択                                                             | ログインアカウント選択                                                            |
|-----------------------------------------------------------------------|------------------------------------------------------------------------|
| I-9424<br>JFA<br>(* 7792-540-9846-                                    | エージェント<br>JFAA                                                         |
| AKE CALL                                                              | 企業管理者<br>JFAA達著<br>(マーフカンに生現り用える)                                      |
| 2.4462.95<br>bain<br>1824 - 627 L3.<br>1/22-4<br>15 consecutive A Sol | 企業担当者<br>日<br>日<br>日<br>日<br>日<br>日<br>日<br>日<br>日<br>日<br>日<br>日<br>日 |
|                                                                       | おる相<br>  電益メールアドレス<br>  パスフード                                          |
|                                                                       | 新規担当者アカウント登録                                                           |

# 企業概要を登録する

※事前に管理者アカウントに切り替えてください。 左メニューの「企業概要」をクリックします。 「編集」をクリックします。 情報記入後、「編集完了」をクリックします。

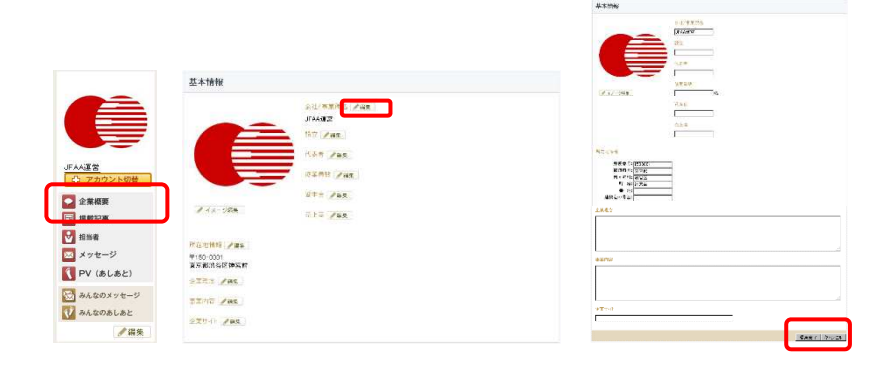

# 企業ロゴを登録する

「イメージ編集」をクリックします。

**Step1**: 現在画像確認 画像を登録する場合にはStep2に進みます。

編集やめる場合 →「編集キャンセル」 現在画像を引き下げる場合 →「イメージを削除」

Step2: ファイルアップロード 以前に登録した画像を再び利用する場合には、Step3に進みます。

「参照」をクリックします。 画像を選択します。 「ファイルアップロード」をクリックします。

<画像ファイル> ※ファイル拡張子: jpg ※ファイルサイズ: 1MB以下

**Step3**: トリミング画像選択 登録済みの画像を利用する場合には 該当する画像を選択してください。

Step4: トリミング 右側の画像を正方形にトリミングします。

備考欄

右側の画像の中で範囲選択をしてください。 選択後、「トリミングして完了」をクリックします。

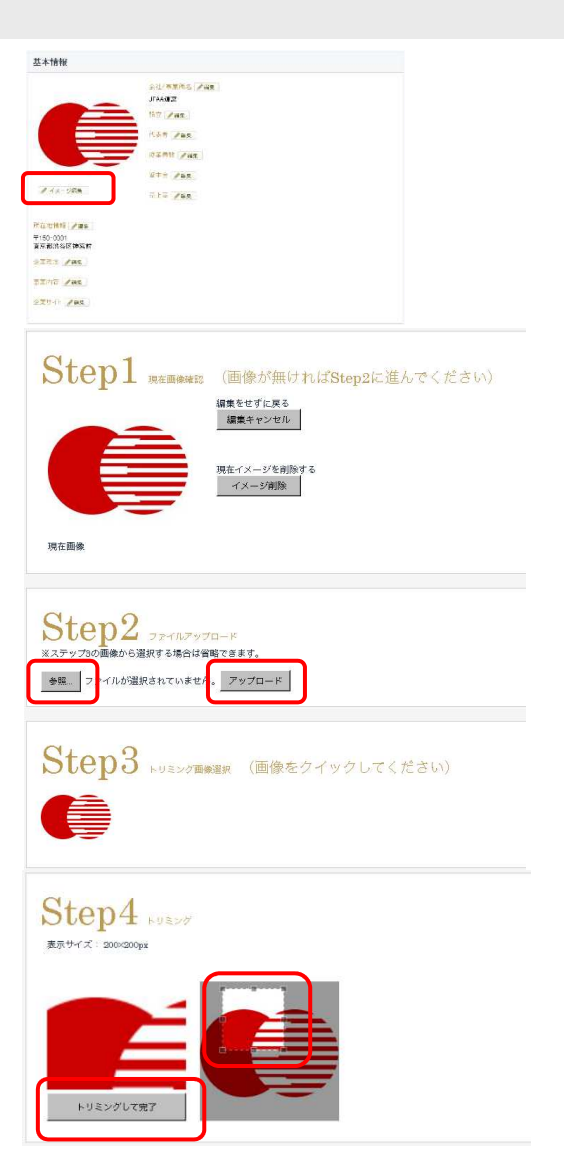

### 掲載記事を確認・公開する

※事前に管理者アカウントに切り替えてください。 左メニューの「掲載記事」をクリックします。 記事状態の「編集」をクリックします。

⇒記事編集画面に移動します。

タイトルを確認して、操作の「確認」をクリックします。 記載内容、ダウンロード資料、各種契約書内容を確認します。

●修正が必要な場合 → 「保存して一覧へ戻る」をクリックして、担当者までご連絡ください。
 ●ご自信で修正する場合 → 「修正」をクリックしてください。(参照: 掲載記事を修正する)
 ●公開する場合 → 「公開手続きへ」をクリックしてください。

次のページで規約に同意いただき、「公開する」をクリックしてください。

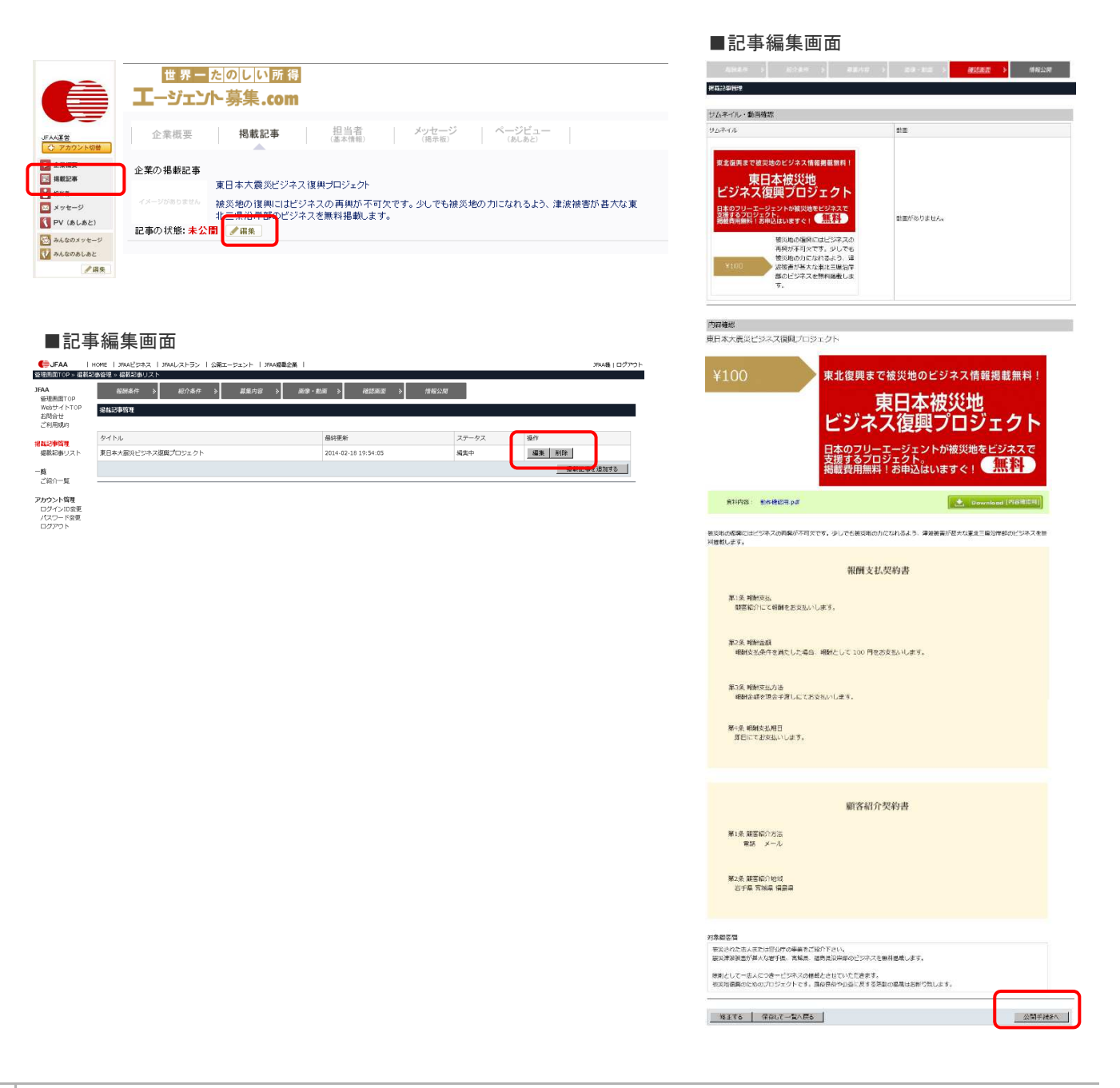

### 掲載記事を修正する

### ※事前に管理者アカウントに切り替えてください。 記事編集画面に移動してください。(参照:掲載記事を確認する)

【修正する記事が公開中の場合】

「公開停止」をクリックします。 公開停止後、「編集」をクリックします。

| ステータス | 操作   | 1 | ステータス | 操作    |
|-------|------|---|-------|-------|
| 公開中   | 公開停止 |   | 編集中   | 編集 削余 |
|       |      |   |       |       |

各項目を順番に登録・修正します。 編集が終わったら、「保存して次へ」をクリックします。

画像・動画の項目で、ダウンロード資料を登録していただけます。

| <u>報酬条件</u> > | <i>紹介条件</i> 》 | 募集内容 | 画像・動画 | » | 確認画面 | > | 情報公開   |
|---------------|---------------|------|-------|---|------|---|--------|
|               |               |      |       |   |      |   | 保存して次へ |

●各項目の詳細は、担当者までご連絡ください。

# ダウンロード資料を登録する

記事編集画面に移動してください。(参照:掲載記事を確認する、掲載記事を修正する)

記述名を入力します。 「参照」をクリックして、ダウンロード資料ファイルを選択します。 「アップロード」をクリックします。

ファイルがアップロードされます。 「画面表示する」をクリックして、内容と記述名の一致を確認してください。

※記述名とファイルが不一致な場合、該当ファイルを削除してください。

| < <b>ダウンロ-</b><br>※ファイル拡<br>※ファイルサ<br>※登録可能 | -ド資料ファイル><br>「張子: .pdf (Pl<br>ーイズ: 10MB以 <sup>ー</sup><br>数: 10資料 | 、<br>DFファイル)<br>下(1ファイルにつき)             |     |      |                     |        |
|---------------------------------------------|------------------------------------------------------------------|-----------------------------------------|-----|------|---------------------|--------|
| 使用画面TOD 、 掲載                                | HOME   JFAAビジネス   JFA                                            | Aレストラン   公開エージェント   JFAA掲載企業  <br>回帰 計画 |     |      |                     |        |
| E-Email OP » Hatta                          |                                                                  |                                         | _   |      |                     |        |
| JFAA<br>管理画面TOP                             | 報酬条件 →                                                           | 紹介条件                                    | ∎ > | 確認画面 | 》                   | 報公開    |
| WebサイトTOP<br>お問会せ                           | 揭載記事管理                                                           |                                         |     |      |                     |        |
| ご利用規約                                       |                                                                  |                                         |     |      |                     |        |
| 垠裁記事等理                                      | 企画書・提案書ダウンロー                                                     | - ド資料のファイルアップロード                        |     |      |                     |        |
| 掲載記事リスト                                     | ファイルマップロード                                                       | 記述名:                                    |     |      | 7.1                 | -+n k  |
| — 啓                                         |                                                                  | ファイル: ファイルが選択されていません。                   |     |      |                     | 20-1   |
| え<br>ご紹介一覧                                  |                                                                  |                                         |     |      |                     |        |
| アカウント管理                                     | 登録ファイル                                                           |                                         |     |      |                     |        |
| ログインID変更                                    | ファイル1                                                            | 記述名: サンプル (画面表示する)                      |     |      | 削                   | 除      |
| パスワード変更<br>ログアウト                            |                                                                  |                                         |     |      |                     |        |
|                                             |                                                                  |                                         |     |      | /□ →                | 1      |
|                                             |                                                                  |                                         |     |      | 1 <del></del> 1 禾 任 | FUC/XA |
|                                             |                                                                  |                                         |     |      |                     |        |

# 公開記事にキーワード(タグ)を追加する

左メニューの「掲載記事」をクリックします。 カテゴリーキーワードの入力エリア(キーワードを追加)に 追加したいキーワードを入力して、「追加」をクリックします。

追加されたキーワードは、ページ更新時に集計されて追加されます。

| EXX運営<br>合: アカウント切替        | 企業微要 掲載記事 担当者 メッセージ ページビュー<br>(基本情報) (基本情報) (地元者)                                                          |
|----------------------------|----------------------------------------------------------------------------------------------------|
| 1 捐献記事                     | 企業の掲載記事                                                                                                    |
| 5000<br>メッセージ<br>PV (あしあと) | まロ本へ長次にフィス長キノロノエフ<br>イメージがあります<br>後近後から復知にはどうネスの再興が不可欠です。少しでも接近地の力になれるよう、津波被害が甚大な重<br>北三県沿岸部のビジネスを無料掲載します。 |
| みんなのメッセージ<br>みんなのあしあと      | 企業の営業担当/JFAA担当                                                                                             |
|                            | テスト会社<br>山田夕ロウ         テスト会社<br>田中夕ロウ           ヤリますよ!         アント会社<br>田中夕ロウ                              |
|                            | □ 基本情報 ○ ハッセージ □ 基本情報 ○ ハッセージ                                                                              |
|                            | カテゴリーキーワード                                                                                                 |
|                            | ボランティア◎ 削減商材◎                                                                                              |
|                            | キーワード変通加                                                                                                   |
|                            |                                                                                                    |
| <キーワー                      | <br>-ドに関して>                                                                                                |
|                            |                                                                                                    |

# 公開記事の範囲を選択する

左メニューの「アカウント切替」をクリックします。 「切り替える」をクリックします。

| JAASE<br>→ 7372-108<br>→ 2372-108<br>→ 2372-108 | 掲載記事の公開範囲選択<br>現在設定: 制限なし<br>(切り替える)<br>※制限なし:全ての人に公開<br>※会員限定:ログイン中のJFAA会員のみ公開      |                                                                                                    |  |
|----------------------------------------------------------------------------------------------------|--------------------------------------------------------------------------------------|----------------------------------------------------------------------------------------------------|--|
| <制限なし><br>会員・非会員問わ<br>全てのユーザーが<br><会員限定><br>ログイン中のJFA<br>・エージェント会員<br>・企業管理者(他社<br>・企業担当者(他社<br>閲覧権のないユー<br>記事の代わりに画                                                                                                    | ず、<br>「記事を閲覧できます。<br><br>A会員のみ記事を閲覧できます。<br>仕を含む)<br>-ザーが記事ページを訪問した場合、<br>「像が表示されます。 | JFAAによろしく<br>「のみ!?」編<br>・そ 情工<br>200 報<br>・型 をジェス<br>・由 公<br>・<br>10<br>・<br>20<br>・<br>20<br>・<br>20<br>・<br>20<br>・<br>20<br>・<br>20<br>・<br>20 |  |